## ₽

# Submetering Units Must be Positive in Strata Master

If a message appears when you are processing sub metering invoices, and the message refers to "Units Must be Positive", the message is referring to a field or total that shows a negative number of units.

This issue is most likely to occur when -

- a new meter has been installed
- an error was made in earlier sub meter invoicing

#### Examples -

1. The screenshot below shows total of units used as a negative, because the current reading of Lot 4 was overstated. In an effort to correct this error, the user attempts to enter the correct reading. This cannot be corrected in this manner and would need to be handled in a different manner -

- leaving the reading as it is, since the owner is likely to have a reading of 320 on the next invoice, reducing the amount they would be paying on the next invoice. For example, if the next invoice shows they have used 560 units, they would only be invoiced for 240 units (560 320) instead of 504 (560 56).
- providing the owner with a credit equal to 264 units now. However note that if the next invoice shows that they have used 560 units, they will be invoiced through sub metering for only 240 units (560 320) yet they will have only paid for 56 units, due to the credit for 264 units. They would need another Miscellaneous Owner Invoice created for the equivalent amount of the Credit Lot made due at the time of the next invoice due date.

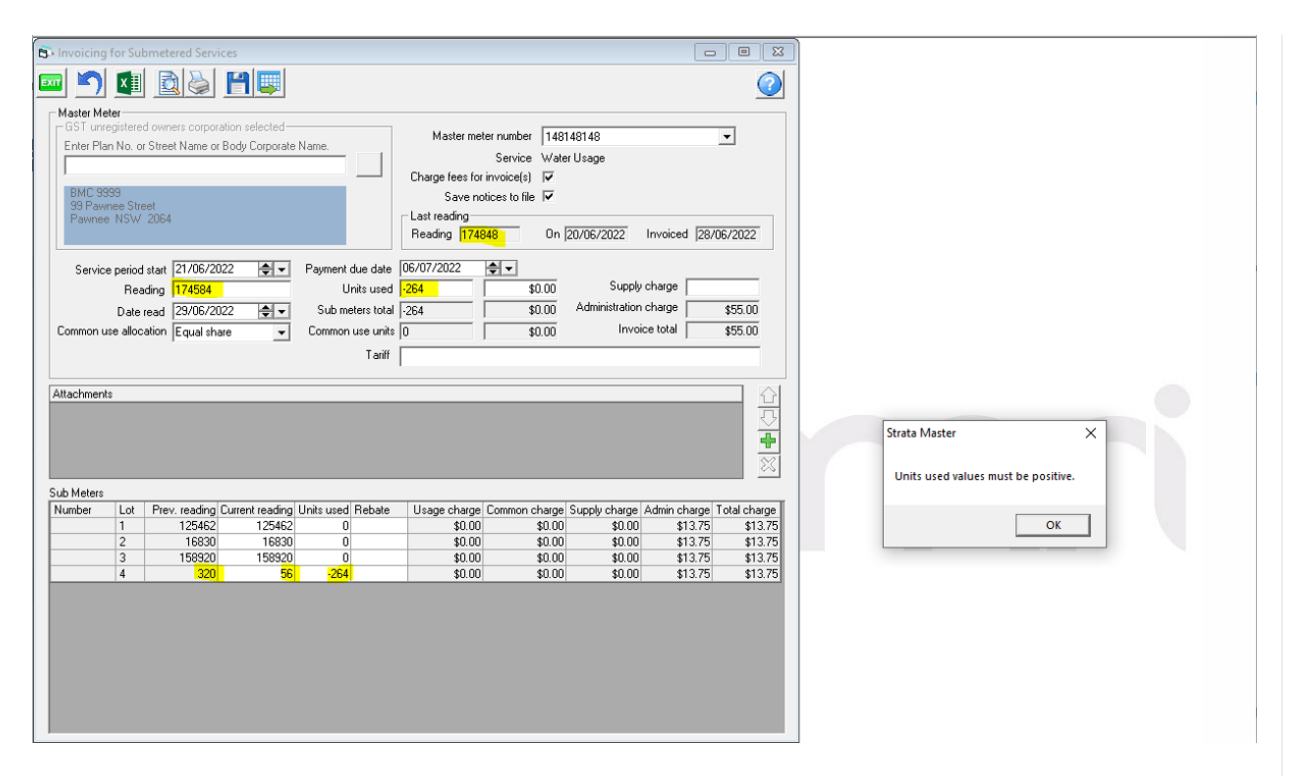

2. Alternatively, there may be a negative value in the values entered for 1 Lot only. No units used entry or \$ value can have a negative figure. As mentioned above, in most circumstances you can adjust to make the units used as 0, as the Lot is likely to use the units by the next invoice.

| Invoicing f                                                            | or Sub                                             | metered Servi                                                   | ces                               |                                    |                                                   |                                                                     |                                                                       |                                                 |                      |                          | - 0                 | 23   |
|------------------------------------------------------------------------|----------------------------------------------------|-----------------------------------------------------------------|-----------------------------------|------------------------------------|---------------------------------------------------|---------------------------------------------------------------------|-----------------------------------------------------------------------|-------------------------------------------------|----------------------|--------------------------|---------------------|------|
| × 5                                                                    | x∎                                                 | 2                                                               | <b>F</b>                          |                                    |                                                   |                                                                     |                                                                       |                                                 |                      |                          | (                   | 2    |
| Master Metr<br>GST unreg<br>Enter Plan<br>BMC 999<br>99 Pawn<br>Pawnee | er<br>Jistered<br>No. or<br>9<br>ee Stree<br>NSW ( | owners corpor<br>Street Name or<br>st<br>2064                   | ation selected—<br>Body Corporate | Name.                              |                                                   | Masterme<br>Charge fees fo<br>Save n<br>Last reading<br>Reading 174 | eter number<br>Service V<br>r invoice(s) F<br>otices to file F<br>848 | 148148148<br>Vater Usag<br>✓<br>✓<br>On  20/06/ | e<br>'2022           | Invoiced [               | 28/06/2022          |      |
| Service<br>Common us                                                   | period s<br>Read<br>Date re<br>e alloca            | start 21/06/20<br>ling 174899<br>ead 20/08/20<br>tion Equal sha | 022 🔷 🗸                           | Payment o<br>U<br>Sub me<br>Common | due date<br>nits used<br>eters total<br>use units | 05/09/2022<br>51<br>51<br>0                                         | \$485.0<br>\$485.0<br>\$485.0<br>\$0.0                                | 00<br>00 Admi<br>00 St                          | Supply<br>nistration | charge<br>charge<br>ster | \$0.00<br>\$55.00   | ×    |
| Attachments                                                            |                                                    |                                                                 |                                   |                                    |                                                   |                                                                     |                                                                       |                                                 | Units us             | ed values m              | ust be positi<br>OK | ive. |
|                                                                        |                                                    |                                                                 |                                   |                                    |                                                   |                                                                     |                                                                       |                                                 |                      |                          |                     | X    |
| Sub Meters                                                             | Lot                                                | Prou roading                                                    | Current reading                   | Lipita usad                        | Pobato                                            | Llongo oborgo                                                       | Common obs                                                            | arao Suppli                                     | , obarga             | Admin ober               | Total abar          |      |
| Number                                                                 | 1                                                  | 125462                                                          | 125450                            | -12                                | nebale                                            | -\$114.12                                                           | si si                                                                 | nge suppij<br>1.00                              | \$0.00               | station charges          | 75 - <u>\$100</u>   | 37   |
|                                                                        | 2                                                  | 16830                                                           | 16830                             | 0                                  |                                                   | \$0.00                                                              | \$0                                                                   | 0.00                                            | \$0.00               | \$13.7                   | 75 \$13             | .75  |
|                                                                        | 3                                                  | 158920                                                          | 158953                            | 33                                 |                                                   | \$313.82                                                            | \$0                                                                   | 0.00                                            | \$0.00               | \$13.7                   | 75 \$327            | .57  |
|                                                                        | 4                                                  | 320                                                             | 350                               | 30                                 |                                                   | \$285.29                                                            | \$0                                                                   | 0.00                                            | \$0.00               | \$13.7                   | 75 \$299            | .04  |
|                                                                        |                                                    |                                                                 |                                   |                                    |                                                   |                                                                     |                                                                       |                                                 |                      |                          |                     |      |

## Alternatives To Suggestions for Action or Non Action Above

- Change the Configuration of the Meter to not include readings, this will assist where the amount of the invoice is to be reduced or another Lot is to have their contribution increased.
- 1. Go to the Corp screen for this Plan and click on the light globe icon for submetering.
- 2. Untick the Record Readings tickbox

| 🔁 Meters for BMC 9999 - Read Only Mode                                                                                                    |           |                  |              |            |                    |        |                           |  |
|----------------------------------------------------------------------------------------------------|-----------|------------------|--------------|------------|--------------------|--------|---------------------------|--|
|                                                                                                    |           |                  |              |            |                    |        |                           |  |
| Master meter number 148148148                                                                                                    |           |                  |              |            |                    |        |                           |  |
| Master Meter Service Water Usage Common use allocation Equal share  Record readings                                                                                                    |           |                  |              |            |                    |        |                           |  |
| Admin fee PAYBPA                                                                                                    | Paying Cr | editors by BPAY  | •            | 55.00 pe   | reach              |        | Charge administration fee |  |
| Last reading date       20/06/2022       Invoiced       28/06/2022       Reading       174848       Days allowed for payment         Second last reading date       05/04/2022       Invoiced       13/04/2022       Invoiced       7 |           |                  |              |            |                    |        |                           |  |
| Submeters                                                                                                    |           |                  |              |            |                    |        |                           |  |
| Number                                                                                                    | Lot       | Previous reading | Last reading | Sort order | Contact to invoice | Method |                           |  |
|                                                                                                    | 1         | 123123           | 125462       | 0          | Levy               | Print  |                           |  |
|                                                                                                    | 2         | 16428            | 16830        | 0          | Levy               | Print  |                           |  |
|                                                                                                    | 3         | 156456           | 158920       | 0          | Levy               | Print  |                           |  |
|                                                                                                    | 4         | 0                | 320          | 0          | Levy               | Print  |                           |  |
|                                                                                                    |           |                  |              |            |                    |        |                           |  |

- 3. Then go to Accounting > Submeter Invoicing
- 4. The reading columns will have disappeared and you can enter units only

| 🚯 Invoicing fo                                                                   | r Subm                                     | netered S                       | ervices             |                                            |                                                                                |                                                                                                    |                                                          |                                                          |                              |  |
|----------------------------------------------------------------------------------|--------------------------------------------|---------------------------------|---------------------|--------------------------------------------|--------------------------------------------------------------------------------|----------------------------------------------------------------------------------------------------|----------------------------------------------------------|----------------------------------------------------------|------------------------------|--|
| 🔤 🕥 I                                                                            | ×∎                                         | 2                               |                     |                                            |                                                                                |                                                                                                    |                                                          |                                                          | 0                            |  |
| Master Meter<br>GST unregi:<br>Enter Plan N<br>BMC 9999<br>99 Pawnee<br>Pawnee N | stered o<br>lo. or S<br>e Street<br>ISW 20 | owners co<br>treet Nam<br>064   | rporation sel       | ected<br>orporate Name.                    |                                                                                | Master meter number 148148148<br>Service Water Usage<br>Charge fees for invoice(s) ▼<br>Save notices to file ▼ |                                                          |                                                          |                              |  |
| Service p<br>[<br>Common use                                                     | eriod sta<br>Date rea<br>allocatio         | art 21/00<br>ad DD/N<br>on Equa | 5/2022<br>//M////// | ▼ Payme ▼ Sub ▼ Comm                       | ent due date 08.<br>Units used 0<br>meters total 0<br>on use units 0<br>Tariff | /09/2022                                                                                                    | \$0.00<br>\$0.00<br>\$0.00                               | Supply charge<br>Administration charge<br>Invoice tota   | \$<br>\$\$55.00<br>\$\$55.00 |  |
| Attachments                                                                      | Attachments                                |                                 |                     |                                            |                                                                                |                                                                                                    |                                                          |                                                          |                              |  |
| Sub Meters                                                                       | Lot <mark>U</mark><br>1<br>2<br>3          | nits used                       | Rebate              | Usage charge<br>\$0.00<br>\$0.00<br>\$0.00 | Common charge<br>\$0.00<br>\$0.00<br>\$0.00                                    | Supply charge<br>\$0.00<br>\$0.00<br>\$0.00                                                                    | Admin charge<br>\$13.75<br>\$13.75<br>\$13.75<br>\$13.75 | Total charge<br>\$13.75<br>\$13.75<br>\$13.75<br>\$13.75 |                              |  |
|                                                                                  | 4                                          |                                 |                     | \$0.00                                     | \$0.00                                                                         | \$0.00                                                                                                    | \$13.75                                                  | \$13.75                                                  |                              |  |

### Create a New Meter

- 1. Go to the Corp screen for this Plan and click on the light globe icon for submetering.
- 2. Click the Add button
- 3. Enter the meter number with a -1 at the end or similar change and then select the service type, common use allocation, admin fee account

| 🔂 Meters for BMC 9999 - Read Only Mode                                                                                                    |                           |                           |  |  |  |  |  |  |  |
|----------------------------------------------------------------------------------------------------|---------------------------|---------------------------|--|--|--|--|--|--|--|
|                                                                                                    |                           |                           |  |  |  |  |  |  |  |
| Master meter number 148148148-1                                                                                                    |                           |                           |  |  |  |  |  |  |  |
| Service Electricity Supply Common use allocation Equal sha                                                                                                    | are 🗨                     | ✓ Record readings         |  |  |  |  |  |  |  |
| Admin fee POST Postage 1.10 per e                                                                                                    | each                      | Charge administration fee |  |  |  |  |  |  |  |
| Last reading date       DD/MM/YYY       Invoiced       DD/MM/YYY       Invoiced         Second last reading date       DD/MM/YYY       Invoiced       DD/MM/YYY       Invoiced | Reading 0<br>Reading 0    | Days allowed for payment  |  |  |  |  |  |  |  |
|                                                                                                    |                           |                           |  |  |  |  |  |  |  |
| Number Lot Previous reading Last reading Sort order                                                                                                    | Contact to invoice Method |                           |  |  |  |  |  |  |  |
|                                                                                                    | Levy Print                |                           |  |  |  |  |  |  |  |
| 2 0 0                                                                                                    | Levy Print                |                           |  |  |  |  |  |  |  |
| 3 0 0                                                                                                    | Levy Print                |                           |  |  |  |  |  |  |  |
| 4 0 0                                                                                                    | Levy Print                |                           |  |  |  |  |  |  |  |
|                                                                                                    |                           |                           |  |  |  |  |  |  |  |

- 4. Click save
- 5. Then select this meter number when invoicing submeters.

01/09/2022 5:59 pm AEST